## MANUALE ISCRIZIONE CAMPO SCUOLA CON EASYORATORIO

Per iscriversi al campo scuola occorre registrarsi al seguente sito:

## https://quinto.easyoratorio.it/

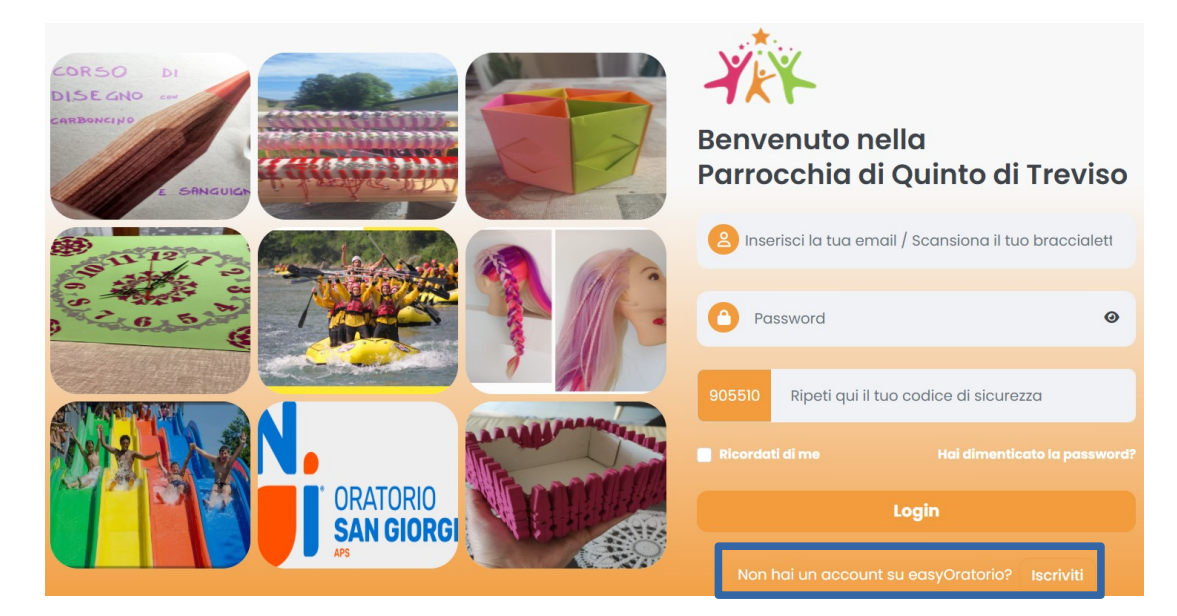

Cliccare su "Iscriviti" e inserire tutti i dati richiesti.

Bisogna accettare il consenso al trattamento dei dati personali, cliccando sulle 3 spunte qui sotto evidenziate:

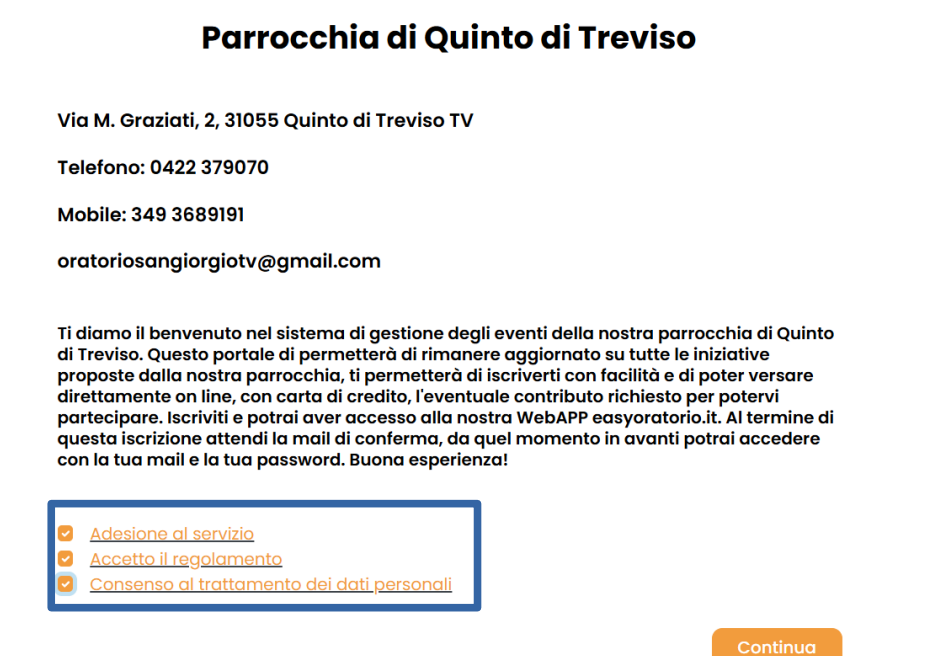

## **ATTENZIONE!**

Si può creare sia l'account a nome del ragazzo oppure a nome del genitore, consigliamo di utilizzare il nome del genitore.

Si procede inserendo tutti i dati richiesti e cliccando su "Prossima":

| ANAGRAFICA | TELEFONO            |   |   | INFO GENERALI     |    | PASSWC  | RD |
|------------|---------------------|---|---|-------------------|----|---------|----|
| Infor      | mazioni anagrafiche |   |   |                   |    |         |    |
| 2          | Nome di battesimo*  |   | 2 | Cognome*          |    |         |    |
|            | Email*              |   | 0 | Data di nascita*1 |    |         |    |
| 0          | Luogo di nascita*   |   | ۲ | Nazionalità*      |    |         |    |
| 0          | Scegli Sesso*       | ~ |   |                   |    |         |    |
| 0          | Codice fiscale      |   |   |                   |    |         |    |
| PREC       | CEDENTE             |   |   |                   | PR | ROSSIMA |    |

Sono obbligatori solo i campi contrassegnati con asterisco (\*)

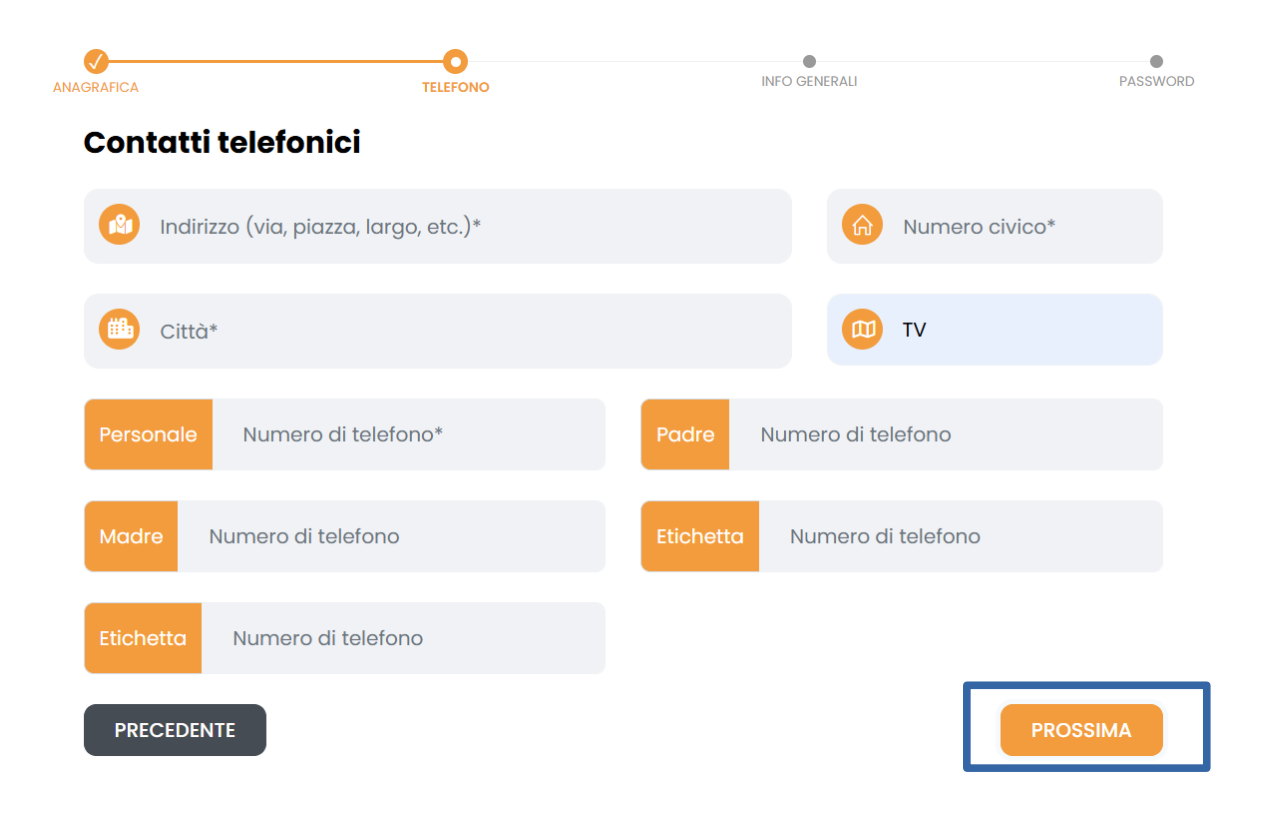

| Crea un accoun       | t                   |               |          |
|----------------------|---------------------|---------------|----------|
| NAGRAFICA            | TELEFONO            | INFO GENERALI | PASSWOR  |
| Informazioni ge      | nerali              |               |          |
| Parrocchia D'App     | partenenza* v       |               |          |
| Chi stai iscrivendo? |                     |               |          |
| Adulto/genitore      | 🔿 Minore (<18 anni) |               |          |
|                      |                     |               |          |
|                      |                     |               |          |
|                      |                     |               |          |
| PRECEDENTE           |                     |               | PROSSIMA |

Scegliere la password e premere "Iscrizione":

| PASSWO |
|--------|
|        |
|        |
| 0      |
|        |
|        |
|        |
|        |
|        |
|        |

Vi verrà inviata una mail nell'account inserito, da verificare attentamente anche la cartella "SPAM" e premere su "Clicca Qui":

| Email di Verifica Account                                                                            |  |
|----------------------------------------------------------------------------------------------------|--|
| Ciao Chiara,                                                                                         |  |
| Il tuo account è stato creato correttamente. <mark>Clicca qui p</mark> er verificare il tuo account. |  |
| Saluti,                                                                                              |  |
| Easyoratorio                                                                                         |  |
| https://quinto.easyoratorio.it                                                                       |  |
|                                                                                                    |  |

Ora si può accedere con le credenziali dell'account appena creato,

Il codice numerico di sicurezza è scritto a fianco nella cella evidenziata in azzurro e cambia di volta in volta.

Premere poi su "Login":

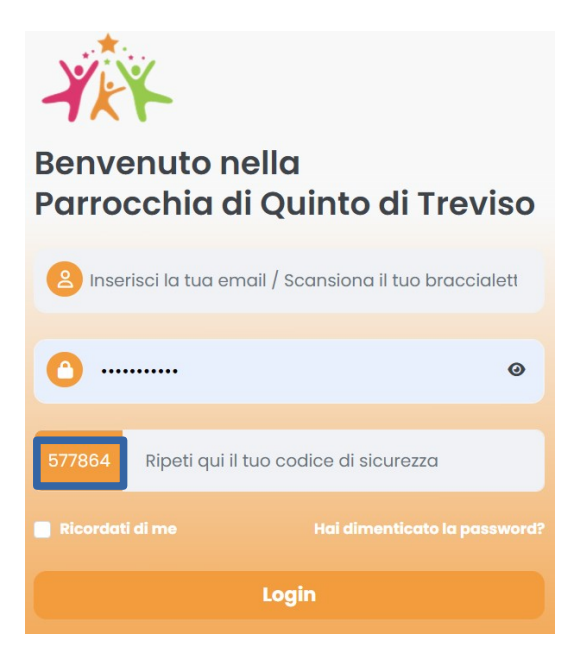

Vi apparirà la seguente schermata, cliccate sull'icona dell'omino in alto a destra e selezionate "Aggiungi Membro"

| EASYORATORIO Parrocchia di Quinto di Treviso |                  |                                                         | ( <u>2</u> ) | Chiara  |
|----------------------------------------------|------------------|---------------------------------------------------------|--------------|---------|
| 🎽 Clicca sulla categoria di eventi desi      | derata           | Membri della Famiglia<br>Chiara<br>Mattiazzo (genitore) |              |         |
|                                              |                  | + Aggiungi Membro                                       | nto:         | Cerca p |
| Great 2025                                   |                  |                                                         |              |         |
| Grest 2025                                   | Campiscuola 2025 |                                                         |              |         |
|                                              |                  |                                                         |              |         |

Inserire i dati del proprio figlio/a e premere su "Prossima":

| ANAGRAFICA          | TELEFONO |              | INFO GENERAL |
|---------------------|----------|--------------|--------------|
| Informazioni anagra | iche     |              |              |
| Nome di battesimo*  |          | Cognome*     |              |
| 🙃 Data di nascita*1 |          |              |              |
| O Luogo di nascita* |          | Nazionalità* |              |
| Scegli Sesso*       | ~        |              |              |
| Ocdice fiscale      |          |              |              |

Su "Personale", se il figlio non ha un cellulare, inserite il vostro numero di telefono:

| AFICA     |                     | TELEFONO  |                    | INFO GENERA |
|-----------|---------------------|-----------|--------------------|-------------|
| Contat    | ti telefonici       |           |                    |             |
| Personale | Numero di telefono* | Padre     | Numero di telefono |             |
| Madre     | Numero di telefono  | Etichetta | Numero di telefono |             |
| Etichetta | Numero di telefono  |           |                    |             |

Concludere premendo su "Iscrizione":

| JAGRAFICA            | TELEFONO                          | INFO GENERAL                  |
|----------------------|-----------------------------------|-------------------------------|
| Informazioni g       | generali                          |                               |
| Parrocchia D'        | Appartenenza* ~                   |                               |
| Chi stai iscrivendo? |                                   |                               |
| Adulto/genitore      | O Minore (<18 anni)               |                               |
| Taglia della m       | naglietta*                        | ~                             |
| Tipo di scuolo       | · ·                               | Nome della scuola             |
| Nome delle persone d | autorizzate a prelevare il minore |                               |
| In caso l'utente sic | a minore <14 anni, dichiara nome  | e e cognome dei maggiorenni ( |
| PRECEDENTE           |                                   | ISCRIZIONE                    |

Terminata l'iscrizione del figlio andare sull'omino in alto a destra e cliccare sul nome del figlio ed entrare nell'attività prescelta:

| ≡ EASYORATORIO Parrocchia di Quinto di Treviso | 2                     |
|------------------------------------------------|-----------------------|
|                                                | Membri della Famiglia |
| 🗯 Clicca sulla categoria di eventi desiderata  | GENITORE              |
|                                                | FIGLIO                |
|                                                |                       |
| Grest 2025<br>Can                              | npiscuola 2025        |

Cliccare poi su "Visualizza":

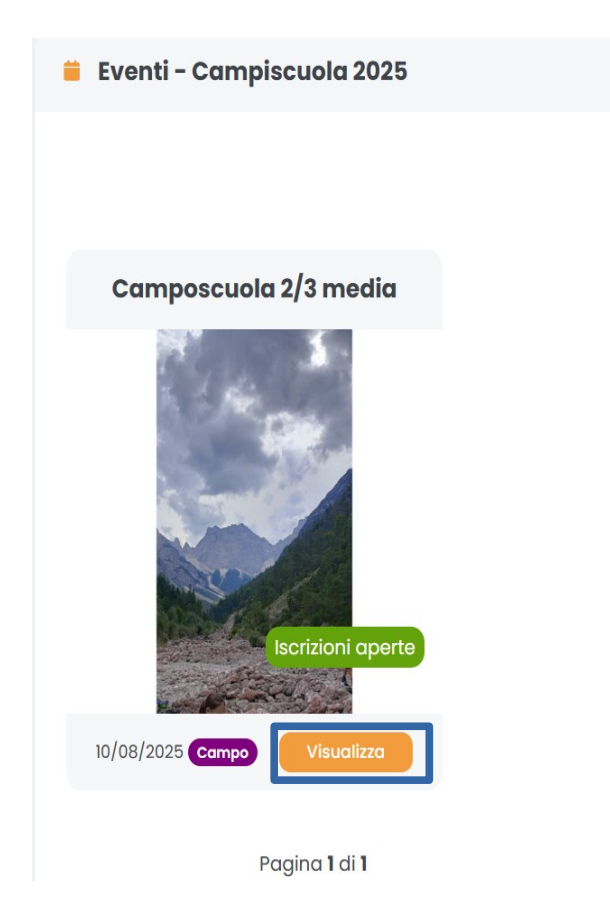

Dopo aver letto tutte le informazioni relative al campo scuola potete procedere all'iscrizione premendo su "Iscriviti all'evento":

| Data limite pagamento del saldo : 01/07/2025 |                                  |                      |
|----------------------------------------------|----------------------------------|----------------------|
| Documenti                                    |                                  |                      |
|                                              | PDF                              |                      |
| INDIETRO                                     | Scrivi al Responsabile<br>Evento | Iscriviti all'evento |

Selezionare su quale ruolo dell'evento "Ragazzo/a" e poi procedere con la compilazione dei campi richiesti:

## Quale ruolo hai nell'evento?

| Ragazzo/a (nessuna)         | ~ |
|-----------------------------|---|
| Seleziona Ruolo nell'evento |   |
| Ragazzo/a (nessuna)         |   |

Prima di confermare l'iscrizione è necessario procedere al pagamento cliccando su "Ricarica portafoglio":

| Prezzo          |                                     |                     |                      |   |
|-----------------|-------------------------------------|---------------------|----------------------|---|
| 100,00 €        |                                     |                     |                      |   |
| Allergie del pa | rtecipante?                         | Quali medicine      | prende di solito?    |   |
| Quali medicino  | e porterà vostro figlio/a al campo? |                     |                      |   |
| Nota            |                                     |                     |                      |   |
|                 |                                     |                     |                      |   |
|                 | Contenuto portafoglio: 100,00 €     | Conferma iscrizione | Ricarica portafoglio | ] |

Si procede inserendo l'importo e scegliendo il metodo di pagamento Paypal o Stripe (Carta di Credito):

| Ricarica Portafoglio    | ×                |
|-------------------------|------------------|
| Inserisci l'importo (€) |                  |
| 100                     |                  |
| € 10,00                 | € 50,00          |
| PayPal                  | stripe           |
|                         | Indietro Annulla |

Una volta pagato si conclude premendo "Conferma iscrizione":

| Prezzo                                           |                                          |
|--------------------------------------------------|------------------------------------------|
| 100,00 €                                         |                                          |
| Allergie del partecipante?                       | Quali medicine prende di solito?         |
| Quali medicine porterà vostro figlio/a al campo? |                                          |
|                                                  |                                          |
| Nota                                             |                                          |
|                                                  |                                          |
|                                                  |                                          |
| Contenuto portafoglio: 100,00 €                  | Conferma iscrizione Ricarica portafoglio |